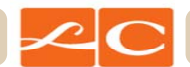

# Apple Concierge Service Interaction Diagrams

Launch Date: January 31, 2012 Version: 4-1 Created by: Brian Calder Revision Date: January 20, 2012

The contents of these pages are the Process Flows and Wireframe drawings illustrating the distribution and organization of content and the functional interactions of the various pages and modules within the Apple Concierge system.

The wireframes are not intended to convey visual design.

#### **Table Of Contents:**

- 1 Cover
- 2 Interaction Flow
- 3 Initiate Request by Phone
- 4 Initiate Request with Onsite Concierge
- 5 Initiate Request from Employee Portal
- 6 Initiate Request from Email Invitation
- 7 Initiate Request by Email Request
- 8 Email Agreement
- 9 Online Agreement
- 10 Agreement Confirmation
- 11 Thank you / Welcome Email
- 12 Add Spouse / DP
- 13 Spouse/Partner Confirmation
- 14 Smart Agent Request Form
- 15 Online Request
- 16 Online Confirmation
- 17 Emailed Confirmation

## **Interaction Flow**

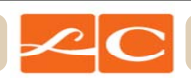

| 1. Initiate Service<br>Employees can submit requests for Concierge Services through a myriad ways: By Phone, using the Onsite Concierge, using The Source<br>web portal, from an email invitation (Spouses and Domestic Partners only), and through email.                                                                         |
|----------------------------------------------------------------------------------------------------|
| 2. Verify Terms & Conditions Have Been Accepted<br>The system validates the employee and verifies that they have accepted the Terms & Conditions before continuing.                                                                                                    |
| 3. Terms & Conditions<br>If an employee has not yet accepted the Terms & Conditions, they are presented to that employee either via email or online for the<br>employee to review and accept.                                                                                                    |
| 4. Thank You / Welcome Email<br>Once the Terms and Conditions have been accepted, a Welcome email is sent to the employee. This email contains further instructions for<br>future system use, additional methods for submitting requests, and a link to add a spouse or domestic partner who can also use the<br>Concierge system. |
| 5. Update Spouse/Domestic Partner<br>Clicking the link in the Welcome email to add a spouse or domestic partner will open a new page. The employee can provide the email<br>address of their partner and the system will generate an email invitation to that person.                                                              |
| 6. System Processes Request<br>Once the Terms and Conditions have been accepted, the details of the employee's request can be submitted.                                                                                                    |
| 7. Request Acknowledgement<br>The employee then receives a confirmation that their request has been received and they will hear from a Concierge.                                                                                                    |

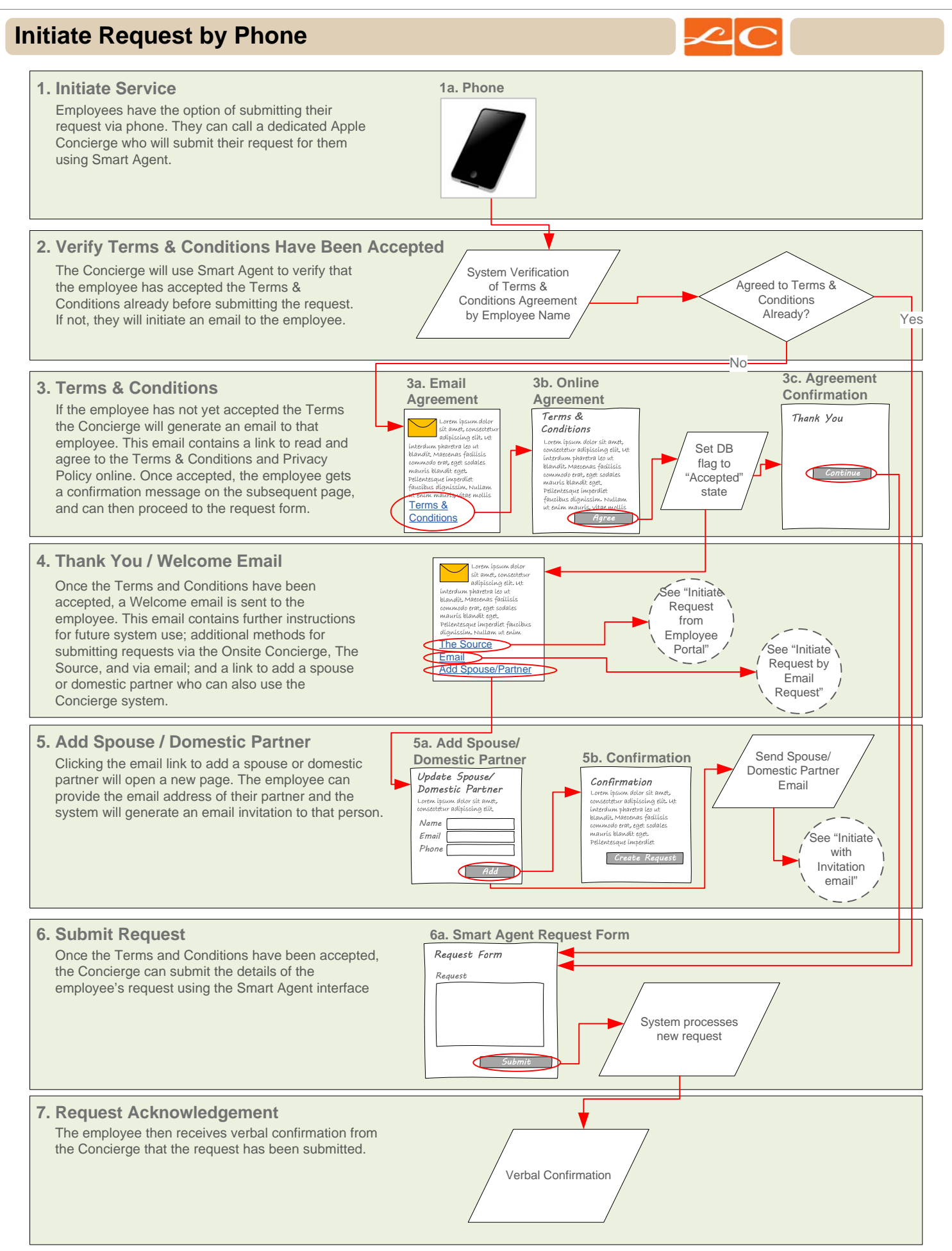

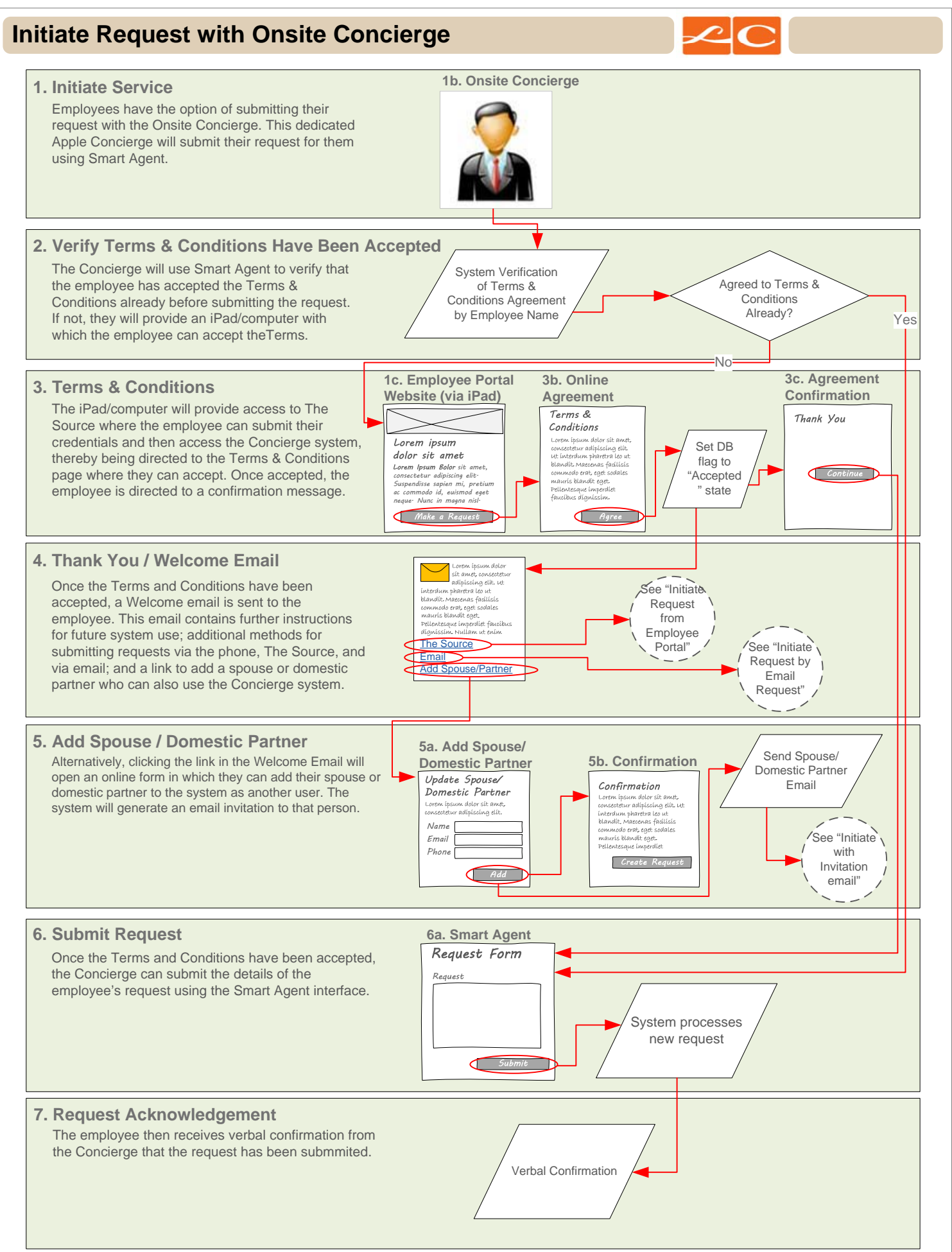

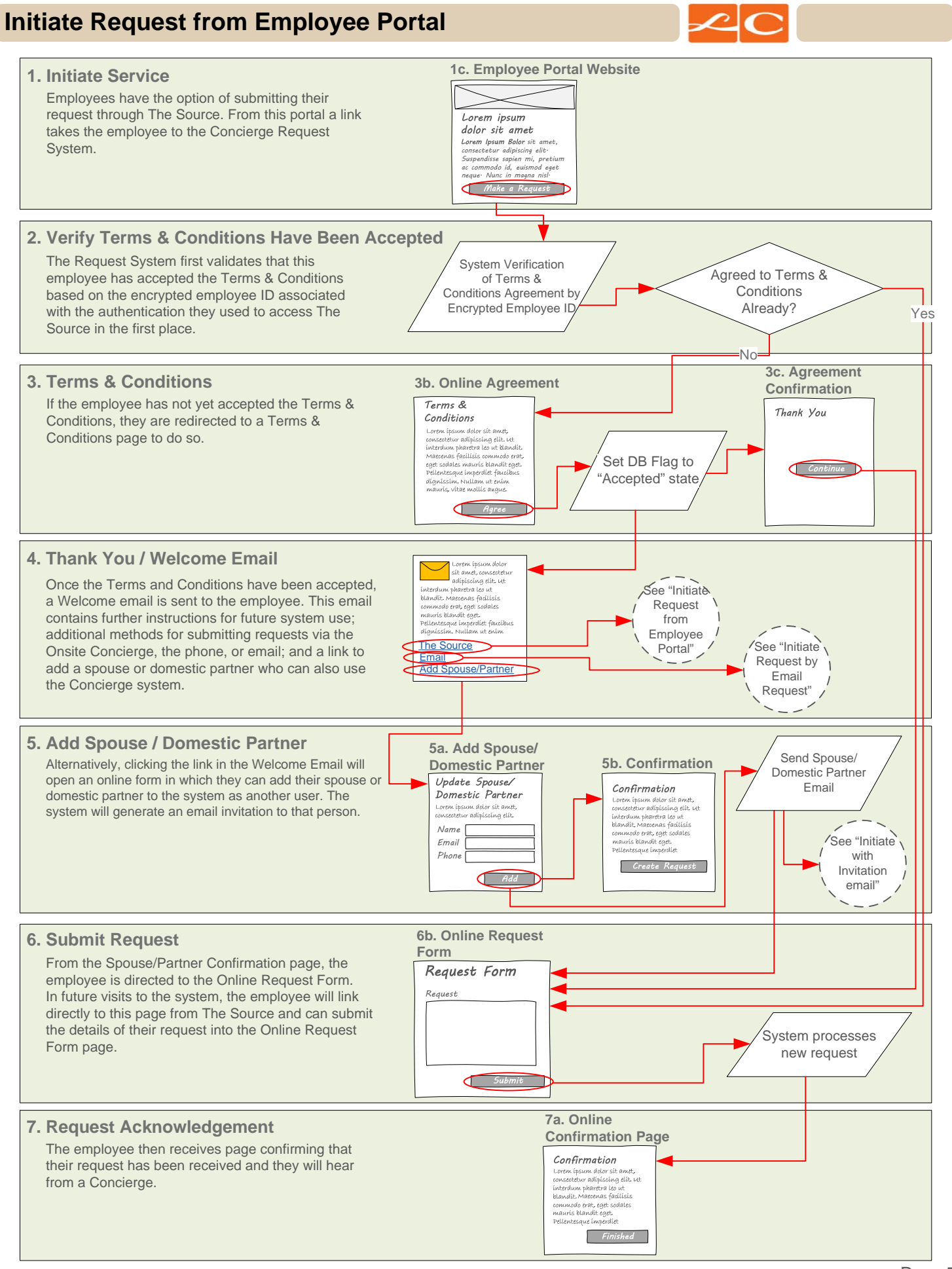

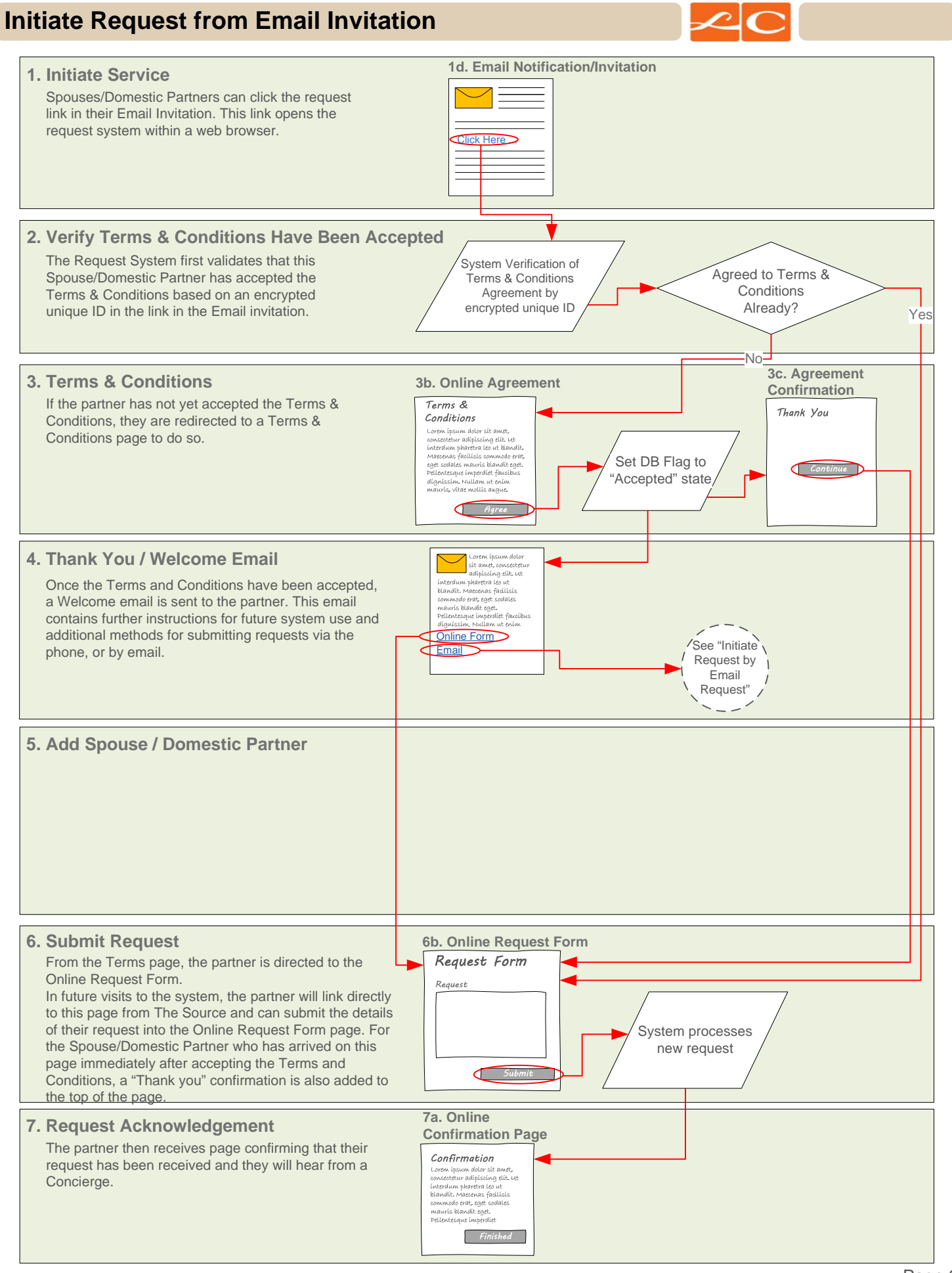

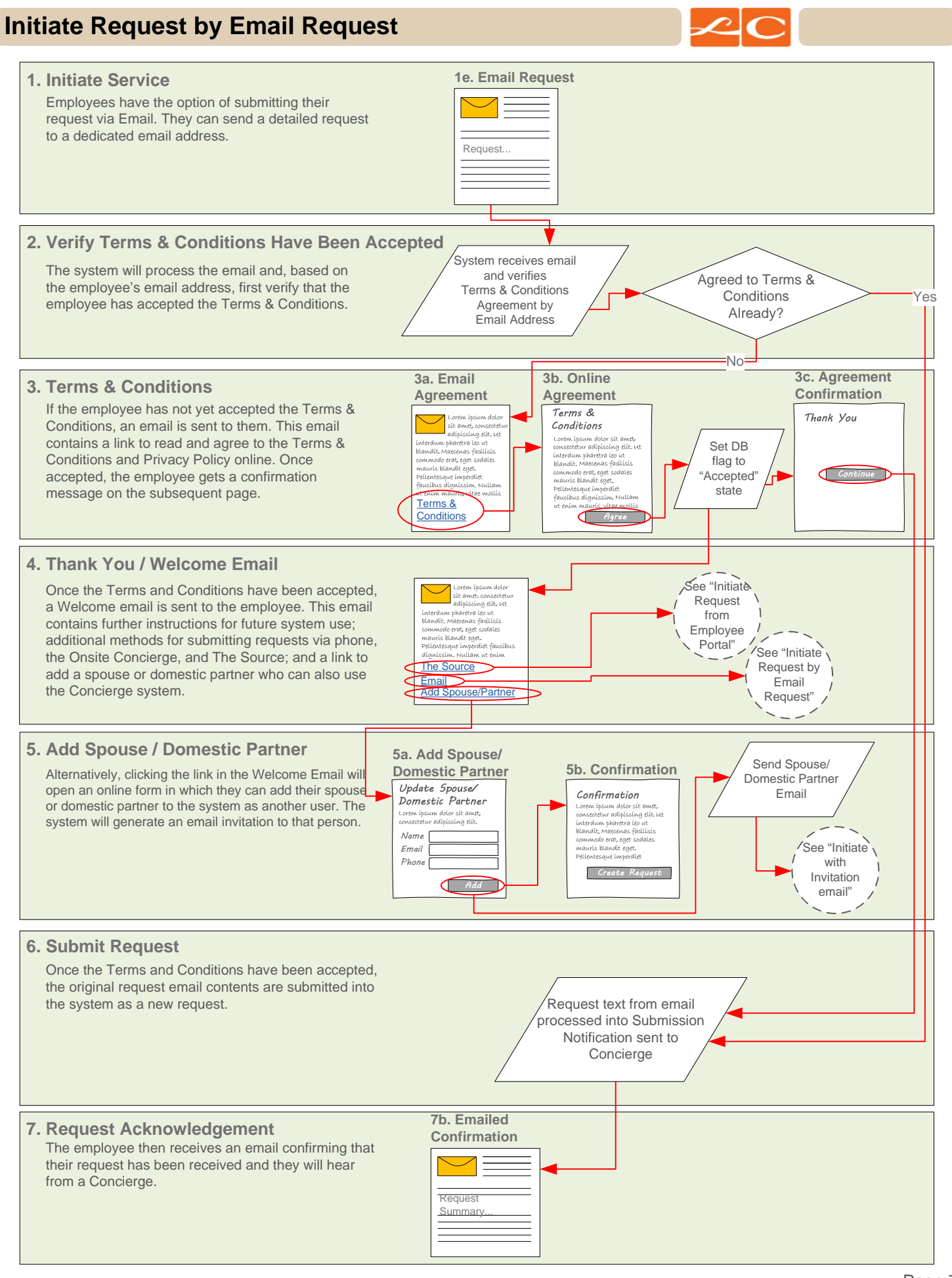

#### **Email Agreement**

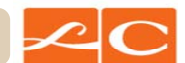

#### Step 3(a). Email Agreement

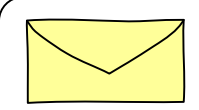

Thank you for using Apple Concierge Service Request system. Before we can fulfill your request, you must first agree to the program's Terms of Use and the Privacy Policy.

Follow the link below and then on following webpage, indicate that you have read and you agree to the <u>Terms of Use and the Privacy Policy as found online here</u>.

#### Notes:

1. The acceptance of the Terms is done on the Terms & Conditions web page, and the email simply acts as a link to that. All related interaction therefore, takes place in a browser.

## **Online Agreement**

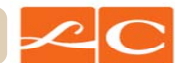

## Step 3(b). Online Agreement

| <b>erms &amp; Cond</b><br>To get started,<br>Tor the Apple C | <b>itions</b><br>please review and accept these policies<br>oncierge site                                                                                                    |
|--------------------------------------------------------------|----------------------------------------------------------------------------------------------------|
| Ferms of Use                                                 | Lorem Ipsum Bolor sit amet, consectetur<br>adipiscing elit: Suspendisse sapien mi, pretium<br>ac commodo id, euismod eget neque: Nunc in<br>magna nisl: In pretium semper imperdiet:<br>Quisque vel velit vitae nisl feugiat malesuada:<br>Lorem Ipsum Bolor sit amet, consectetur<br>adipiscing elit: Suspendisse sapien mi, pretium<br>ac commodo id, euismod eget neque: Nunc in<br>magna nisl: In pretium semper imperdiet:<br>Quisque vel velit vitae nisl feugiat malesuada:                                                                                                    |
| Privacy Policy                                               | Lorem Ipsum Bolor sit amet, consectetur<br>adipiscing elit <sup>.</sup> Suspendisse sapien mi, pretium<br>ac commodo id, euismod eget neque <sup>.</sup> Nunc in<br>magna nisl <sup>.</sup> In pretium semper imperdiet <sup>.</sup><br>Quisque vel velit vitae nisl feugiat malesuada <sup>.</sup><br>Lorem Ipsum Bolor sit amet, consectetur<br>adipiscing elit <sup>.</sup> Suspendisse sapien mi, pretium<br>ac commodo id, euismod eget neque <sup>.</sup> Nunc in<br>magna nisl <sup>.</sup> In pretium semper imperdiet <sup>.</sup><br>Quisque vel velit vitae nisl feugiat malesuada <sup>.</sup> |

## **Agreement Confirmation**

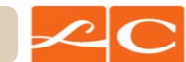

#### Step 3(c). Agreement Confirmation

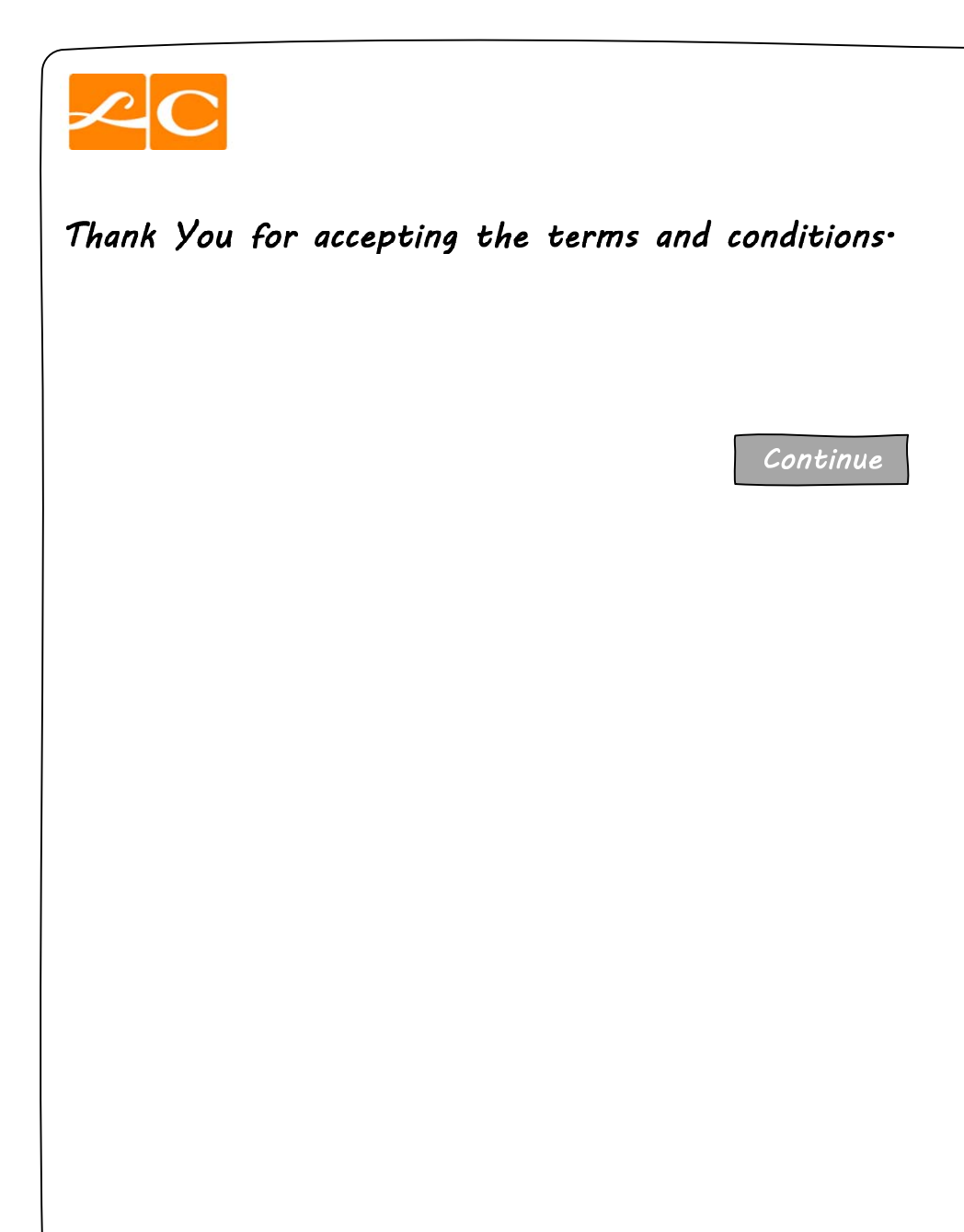

#### Thank you / Welcome Email

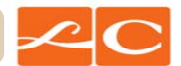

#### Step 4. Thank You / Welcome Email

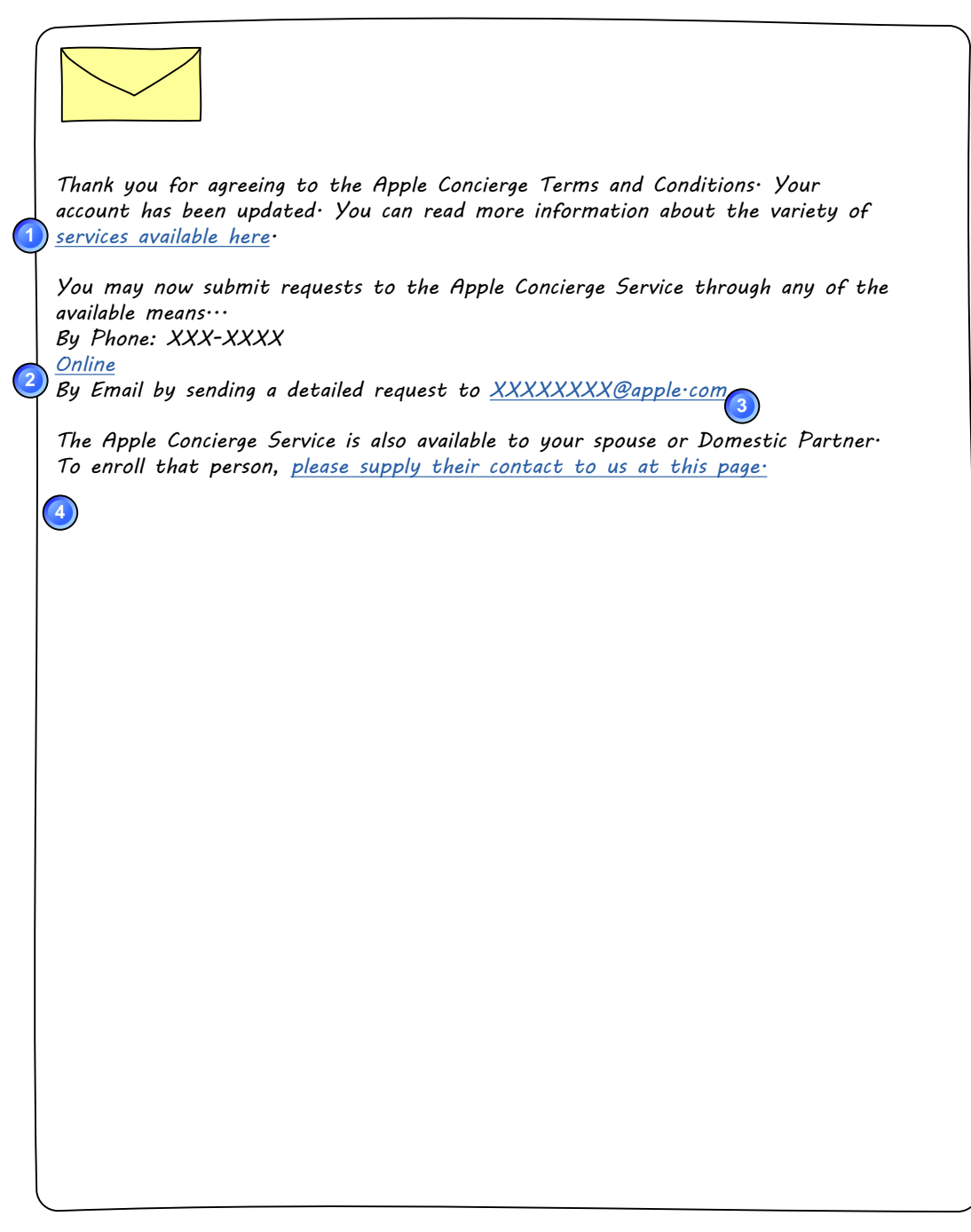

#### Notes:

1. This link opens a static page that contains further detailed instructions about using the Concierge system.

2. This link opens the Online Request System

3. This link will start an email addressed to the appropriate address to the employee can initiate a new request by email,

4. This link opens the "Add a Spouse or Domestic Partner" page. **This dynamic** paragraph is not present when this is sent to a Spouse or Domestic Partner.

## Add Spouse / DP

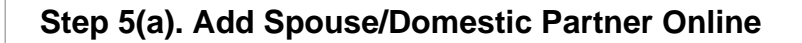

|                                                                         | _                                                                                                    |
|-------------------------------------------------------------------------|----------------------------------------------------------------------------------------------------|
| <b>dd Spouse / D</b><br>ank you for aareeind                            | omestic Partner<br>a to the Apple Concierae Terms and Conditions:                                                                     |
| ou are now confirmed<br>crvices                                         | d and welcome to use the Apple Concierge                                                                                              |
| Ipple's Concierge servi<br>artner∙ Please provid<br>umber below so we c | ice is also available to your spouse or domestic<br>e their Name, Email address, and Phone<br>an send them a personalized invitation. |
| Vame:                                                                   |                                                                                                    |
|                                                                         |                                                                                                    |
| Email:                                                                  |                                                                                                    |
|                                                                         |                                                                                                    |
| Phone Number                                                            |                                                                                                    |
|                                                                         |                                                                                                    |
|                                                                         |                                                                                                    |
| Skip this Step                                                          | 3 Submit                                                                                                    |
|                                                                         |                                                                                                    |
|                                                                         |                                                                                                    |
|                                                                         |                                                                                                    |
|                                                                         |                                                                                                    |
|                                                                         |                                                                                                    |

#### Notes:

1. This initial confirmation message is only present when an employee has arrived on this page by way of accepting the Terms & Conditions. This is the confirmation of that acceptance.

2. The Skip This Step link bypasses this form and opens the Request Form.

3. The Submit button submits the spouse information and then opens the Request Form.

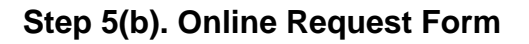

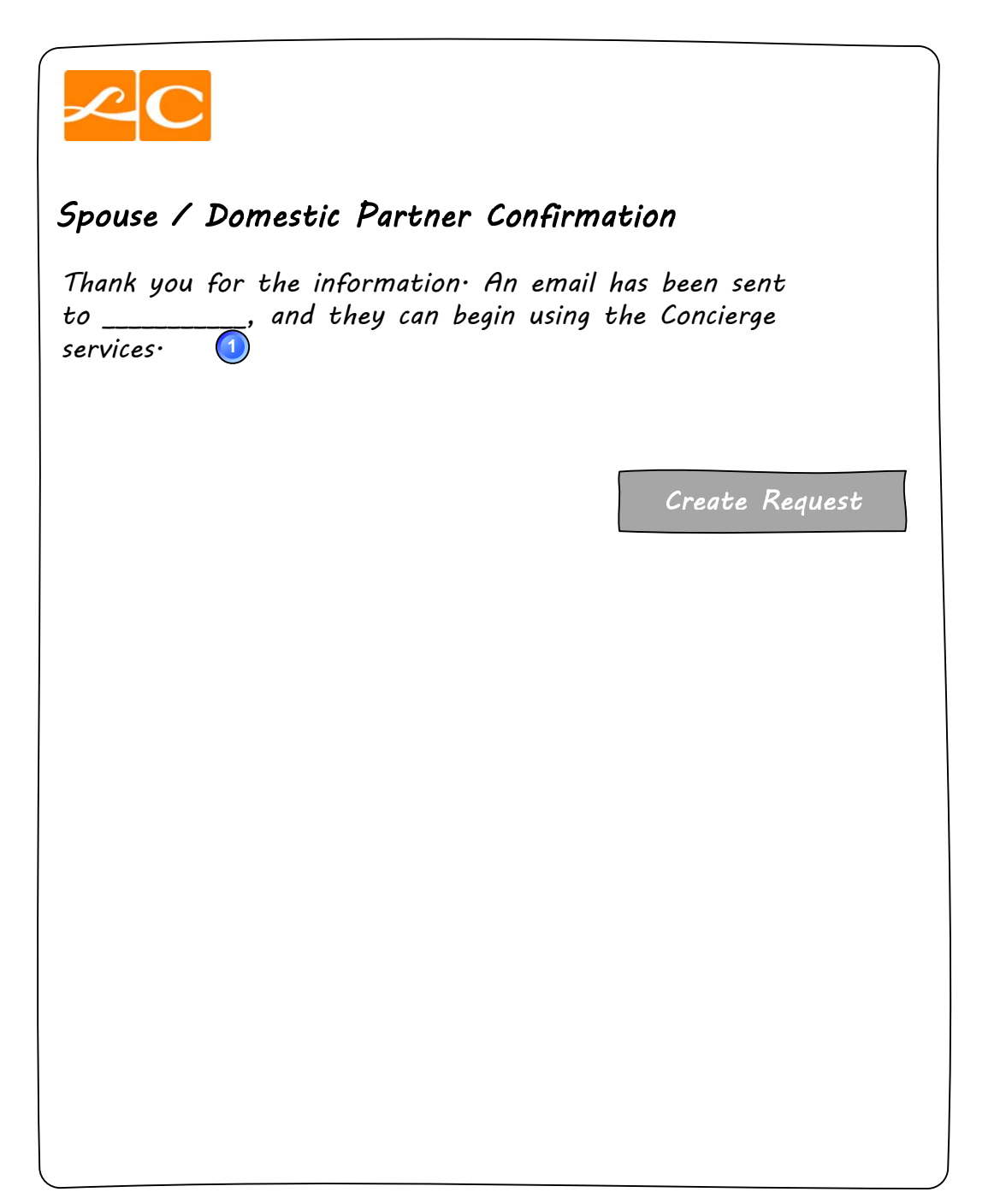

#### Notes:

1. The spouse's / domestic partner's name is inserted here as a confirmation.

## Smart Agent Request Form

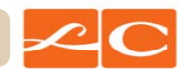

Step 6(a). Smart Agent Request Form

This page is within Smart Agent, and the interface already exists. Mockups will not be included

## **Online Request**

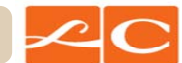

#### Step 6(b). Online Request Form

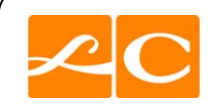

## Concierge Service Request

To request concierge services, please provide as much detail as you can about your request in the field below.

If our concierges have any questions, they will contact you  $\cdot$ 

Request Details:

Cancel and Close

Submit Request

## **Online Confirmation**

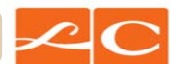

#### Step 7a. Online Confirmation

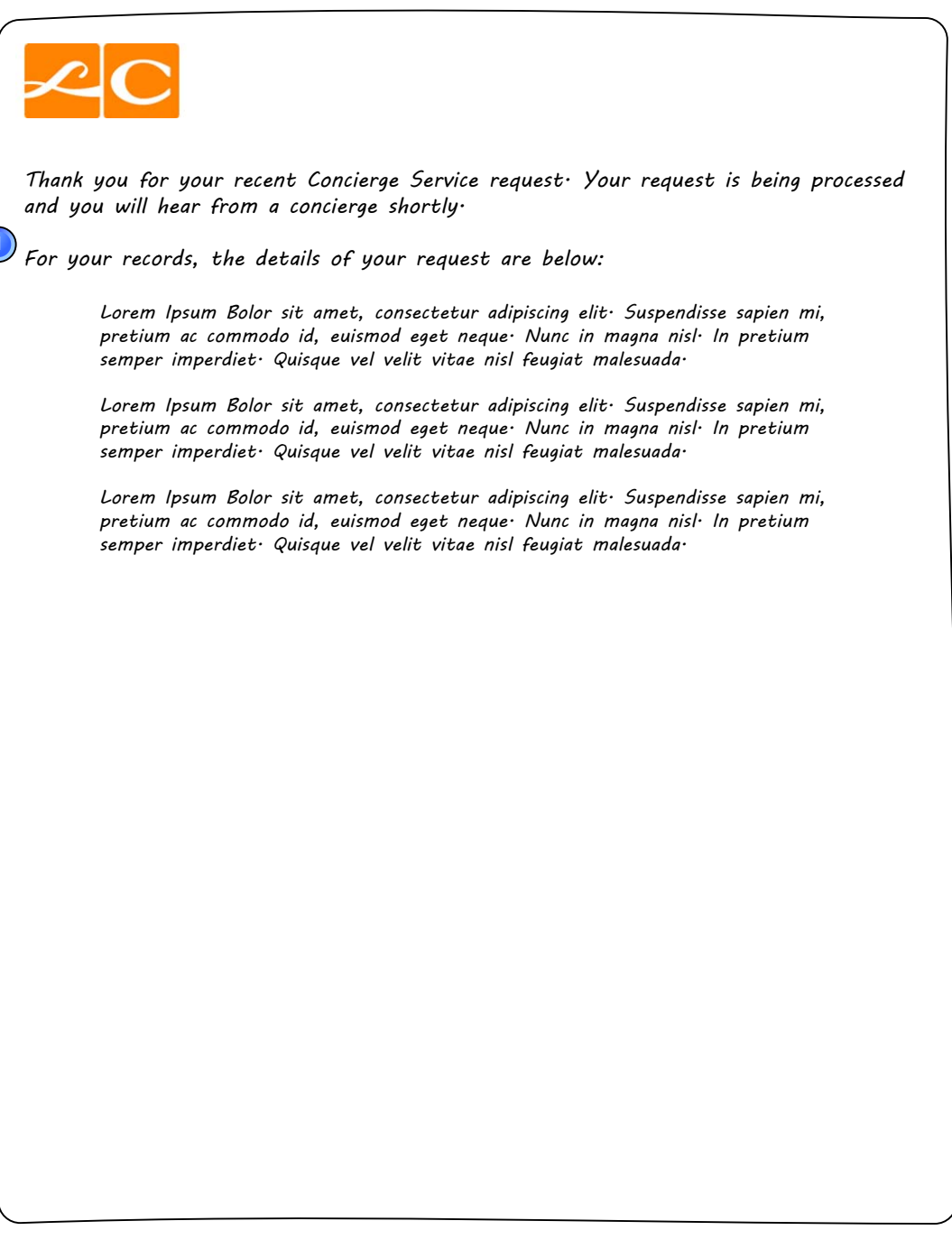

#### Notes:

1. This page is presented as a confirmation only to those employees who have submitted their Request via the Employee Portal.

## **Emailed Confirmation**

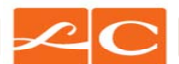

#### Step 7b. Emailed Confirmation

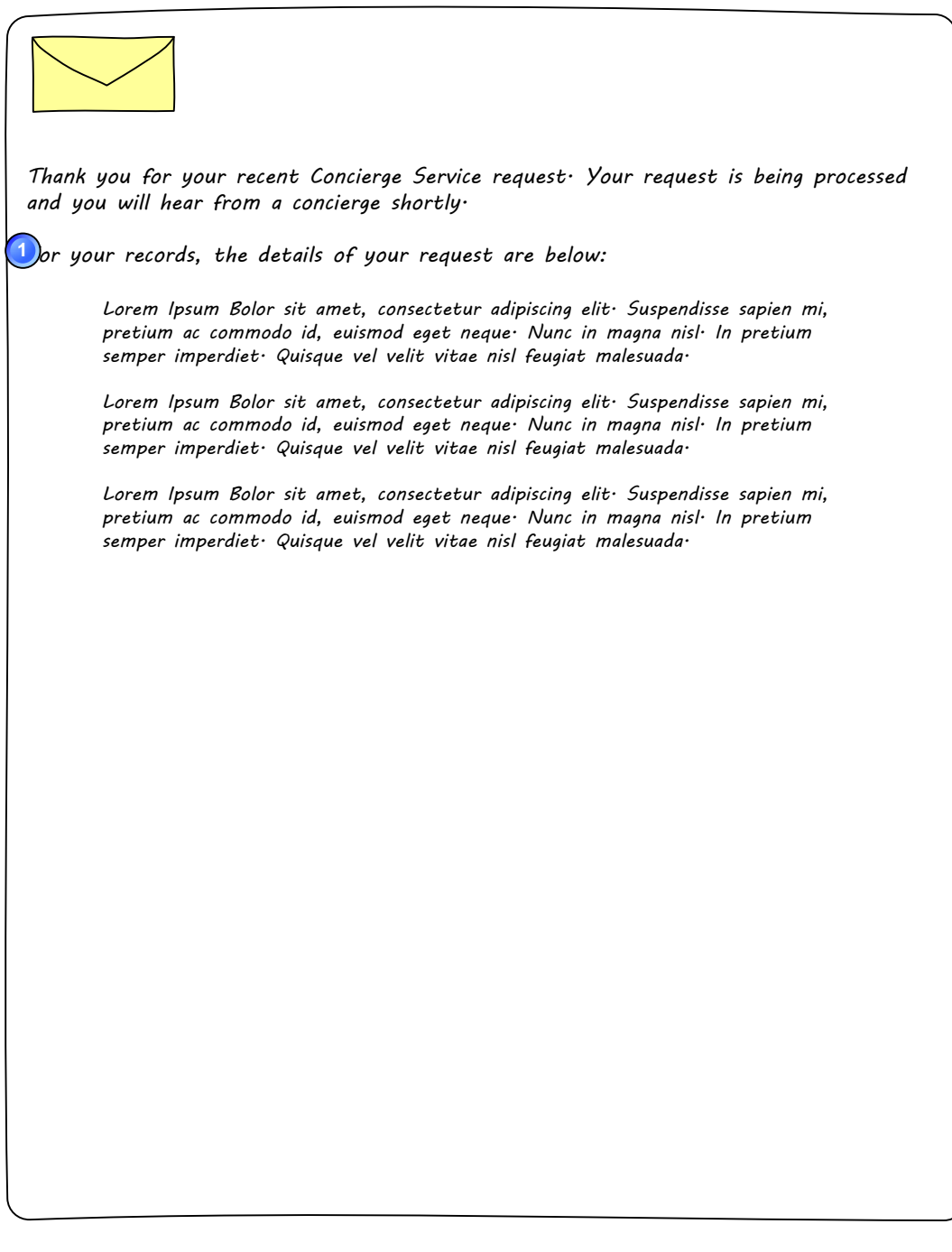

#### Notes:

1. This email is sent as a confirmation only to those employees who have submitted their Request by email.